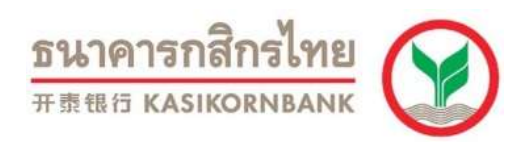

## ขั้นตอนการชำระเงินผ่าน K-ATM (Scan Barcode)

1. สอดบัตร ATM/บัตรเดบิต และกดรหัสบัตร

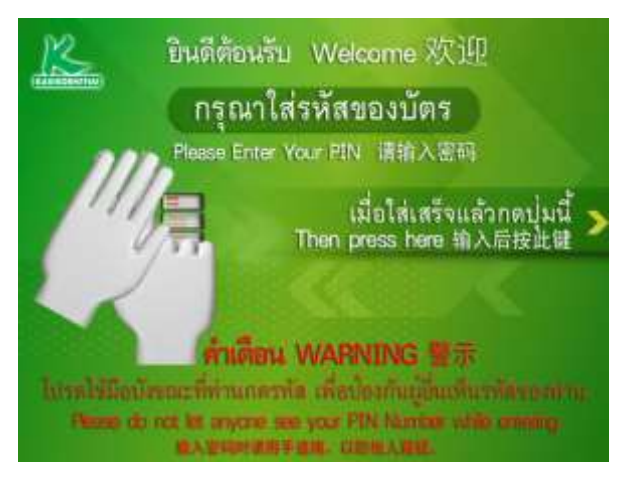

2. เลือก "จ่ายบิล/ชำระเงิน"

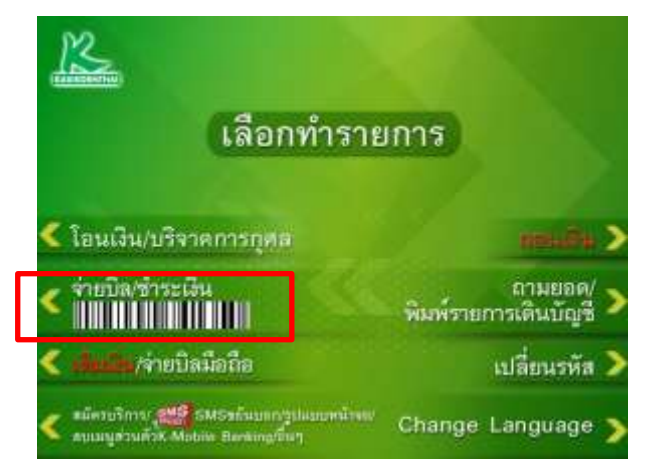

3. เลือก "ชำระด้วยบาร์โค้ด"

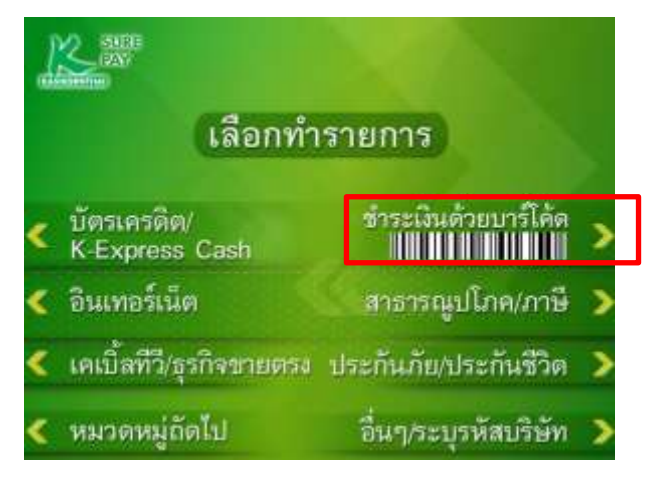

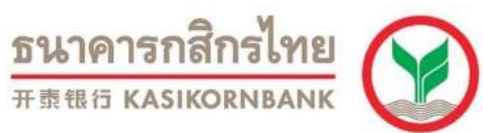

### 4.นำแถบบาร์โค้ดบนใบแจ้งหนี้ไปวาง ณ จุดอ่านบาร์โค้ด โดยให้แสงสีแดง

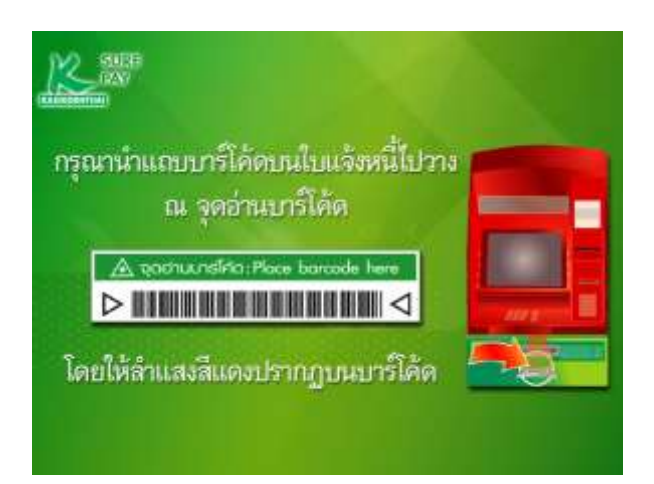

#### 5. ตรวจสอบข้อมูลและเลือก "ยืนยันการทำรายการ"

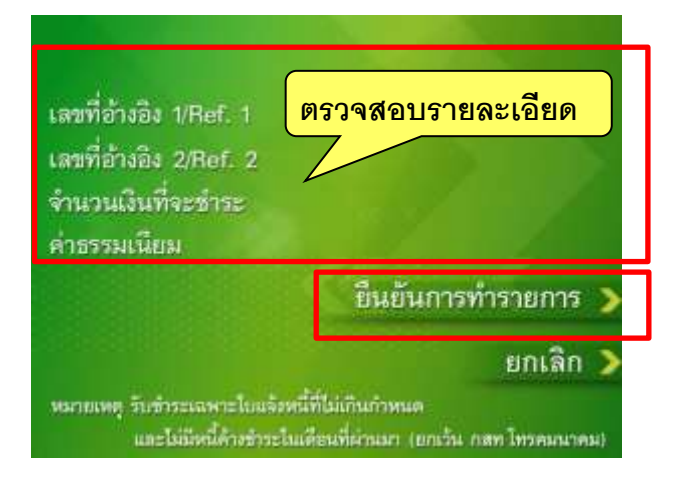

6. เลือก "พิมพ์" หากท่านต้องการใบบันทึกรายการ

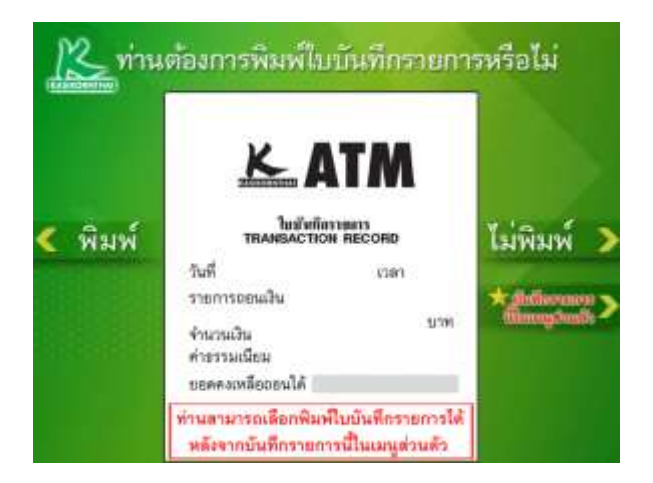

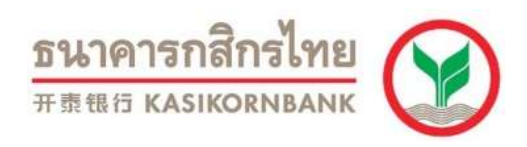

### ขั้นตอนการชำระเงินผ่าน K-ATM (Key In)

1. สอดบัตร ATM/บัตรเดบิต และกดรหัสบัตร

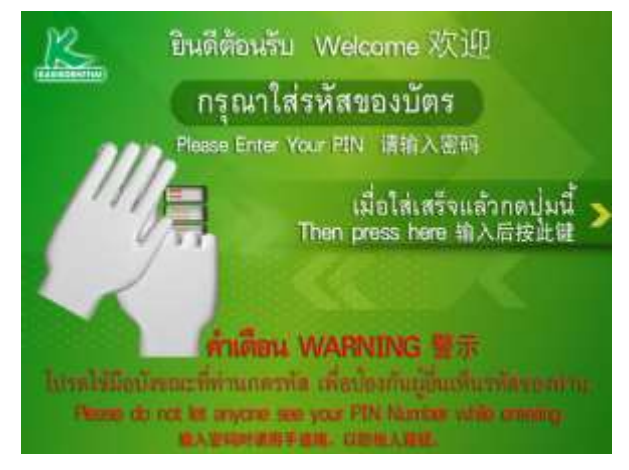

2. เลือก "จ่ายบิล/ชำระเงิน"

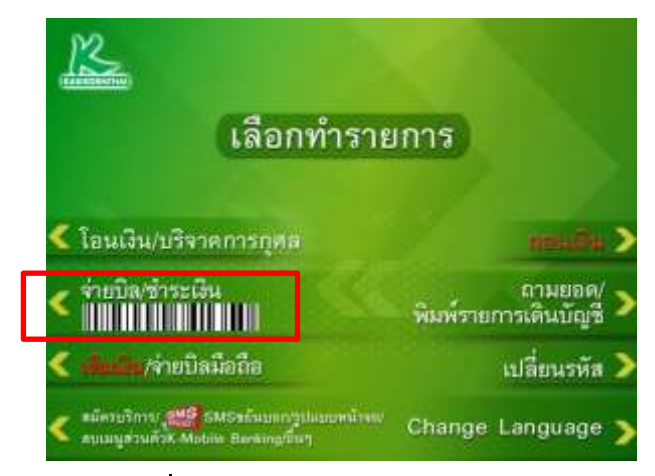

3. เลือก "อื่นๆ/ระบุรหัสบริษัท"

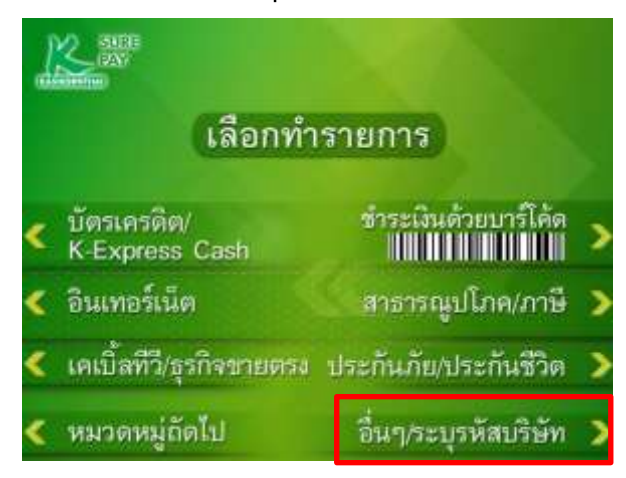

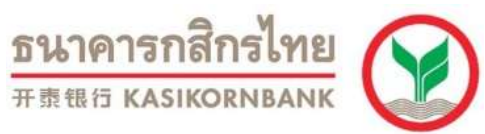

4. เลือก หักจากบัญชี (ออมทรัพย์ หรือ กระแสรายวัน

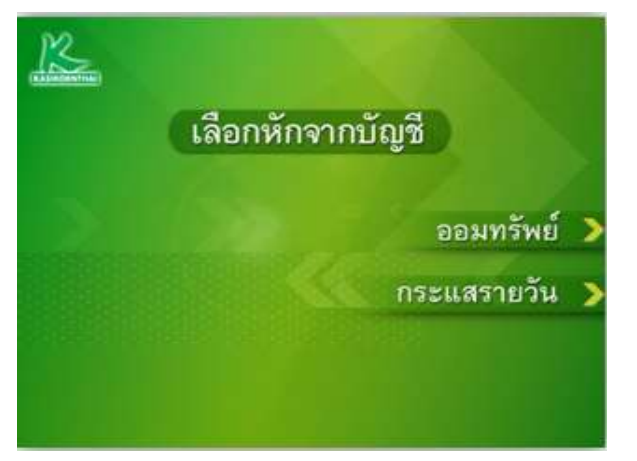

5. ระบุรหัสบริษัท (5 หลัก) แล้วกดปุ่ม "รหัสบริษัทถูกต้อง"

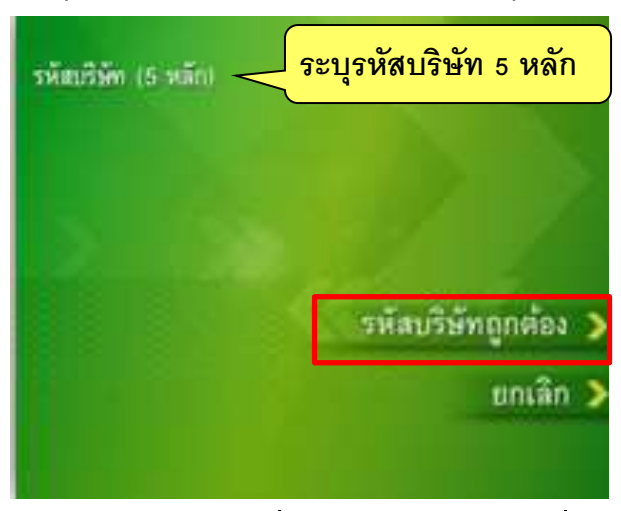

 ระบุ "รหัสอ้างอิงที่ 1" / "รหัสอ้างอิงที่ 2" (ถ้ามี) ตามด้วย กดปุ่ม "หมายเลขถูกต้อง"

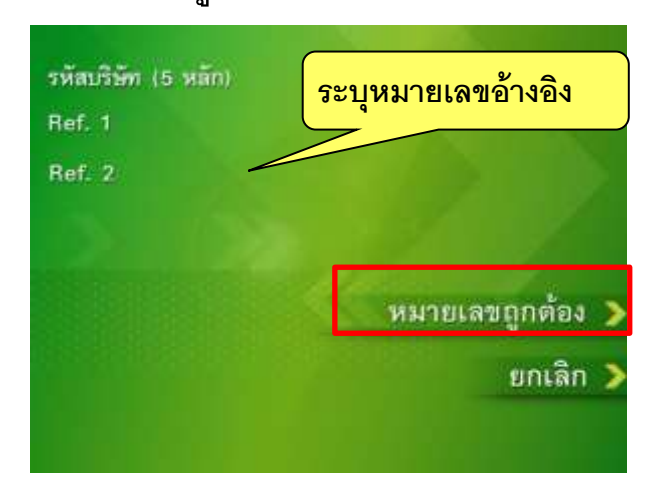

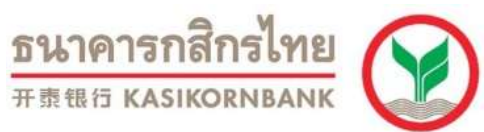

7. ใส่จำนวนเงินที่ต้องการชำระ ตามด้วย กดปุ่ม "จำนวนเงินถูกต้อง"

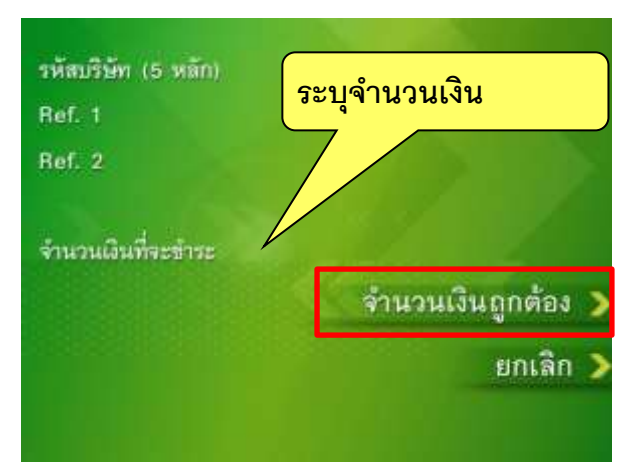

8. ตรวจสอบข้อมูลและเลือก "ยืนยันการทำรายการ"

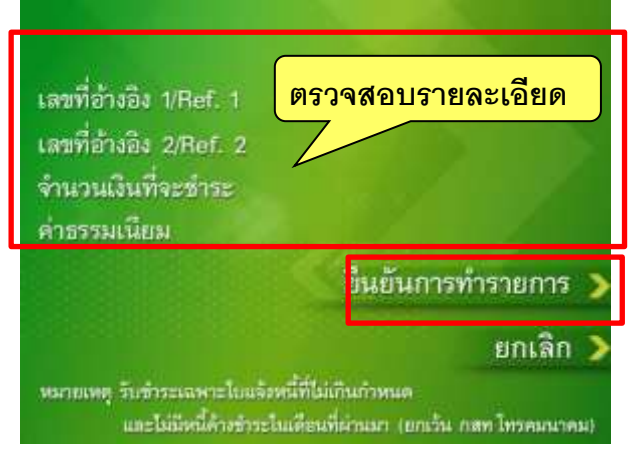

9. เลือก "พิมพ์" หากท่านต้องการใบบันทึกรายการ

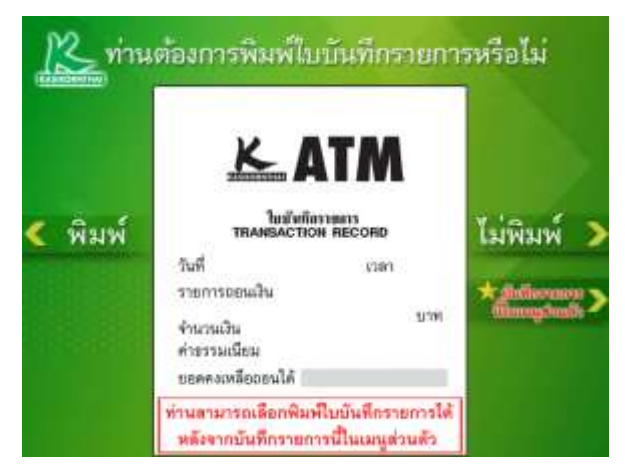

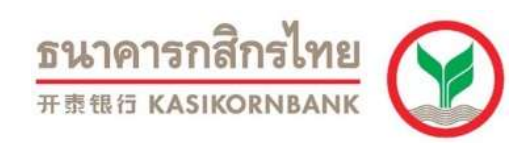

### ขั้นตอนการชำระเงินผ่าน K-Cyber Banking

### การสร้างแบบฟอร์มการชำระเงิน (สร้างครั้งแรกเท่านั้น)

- 1. เข้า Internet ไปที่ www.kasikornbank.com
- 2. เลือก "เข้าสู่ระบบ" (ที่มุมบนขวาของหน้าจอ) และเลือก "K-Cyber"
- Log in เข้าระบบ โดยใส่ "รหัสผู้ใช้งาน" และ "รหัสผ่าน" และกดปุ่ม "เข้าสู่ระบบ"

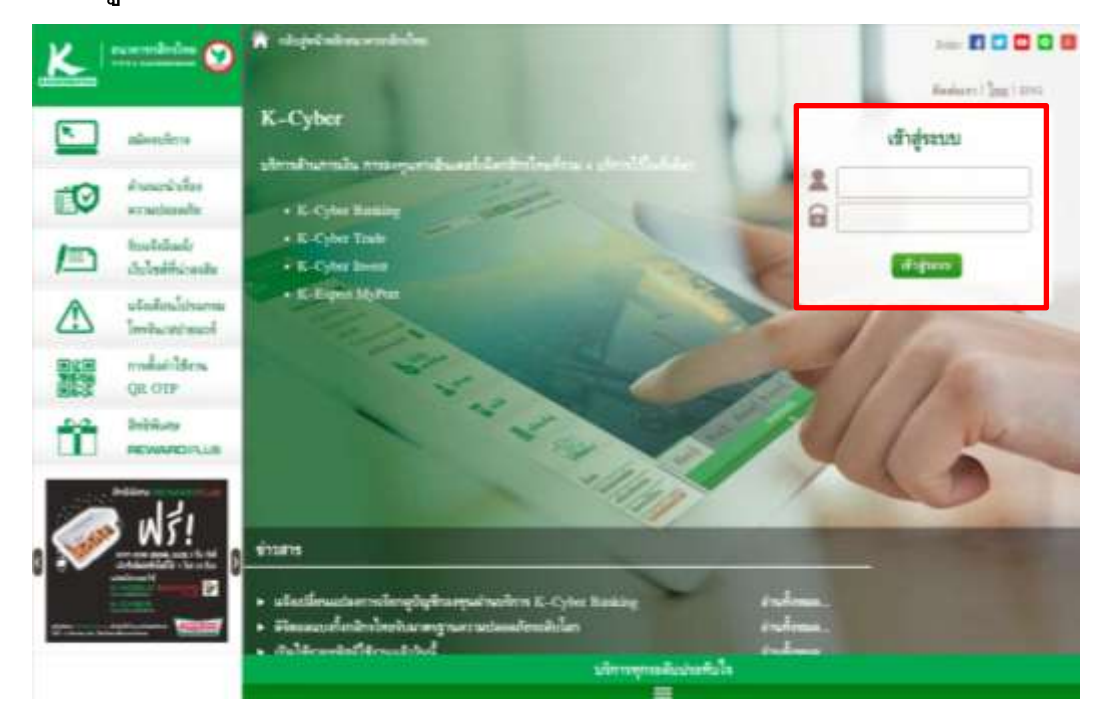

4. เลือกเมนูหลักด้านซ้ายมือชื่อ "ชำระค่าสินค้าและบริการ"

เพื่อแสดงเมนูย่อย เลือกเมนูย่อยด้านซ้ายมือชื่อ "ชำระค่าสินค้าและบริการ"

| K                                                                                              |                                                                                                    |                                      |                                      |                                                        | 8747P                                        | raniinelnu 💽                                                                                                    |
|------------------------------------------------------------------------------------------------|----------------------------------------------------------------------------------------------------|--------------------------------------|--------------------------------------|--------------------------------------------------------|----------------------------------------------|----------------------------------------------------------------------------------------------------|
| K-Cyber Banking                                                                                | Provent R-Cyber Traile                                                                                                    |                                      | admidting:                           | Turkingter                                             | and strength                                 |                                                                                                    |
| 🖬 selvedes                                                                                     | innesterio                                                                                                    | arni udla: 85 🕶                      | uniorum 2556,1                       | 0:29 p.m.                                              |                                              | Annual area                                                                                                    |
|                                                                                                | ประกาศ/ มาสาร<br>เลือกซำระค่าสินค้<br>(การค่า<br>(การค่า<br>(การค่า<br>(การค่า)<br>(การค่า)<br>(การคา)<br>(การคา)<br>(การคา)<br>(การค่า)<br>(การคา)<br>(การคา)<br>(การคา)<br>(การคา)<br>(การคา | <mark>้าและบริ</mark>                | การ                                  | ารามห K-Caher I<br>เหรืออ่าสุด<br>อ.วรี<br>เหรืออ่าสุด | 1 04 gares 2555                              | <ul> <li>Riterrort &amp; Riterrort</li> <li>Pauluktion &amp;</li> <li>Pauluktion &amp;</li> <li>Pauluktion &amp;</li> <li>Pauluktion &amp;</li> <li>Pauluktion &amp;</li> <li>Pauluktion &amp;</li> <li>Pauluktion &amp;</li> <li>Pauluktion &amp;</li> <li>Pauluktion &amp;</li> <li>Pauluktion &amp;</li> </ul> |
| ē 18+                                                                                          |                                                                                                    |                                      |                                      | แกรณ์ต                                                 | 2                                            |                                                                                                    |
| <ul> <li>K-Web Shopping Carl</li> <li>มกิรรัสมูลส่วนตัว</li> </ul>                             | < 1.0 Jm<br>1.0 Jm fit < 10.0 Jm                                                                                                    | 1.60<br>1.70                         | 1.95<br>1.95                         | 2.30                                                   | 2.55<br>2.55<br>2.55                         |                                                                                                    |
| Maganinas<br>Anoranas<br>Parasinas<br>Arasinas<br>Arasinas<br>Arasinas<br>Arasinas<br>Arasinas | 10.0 Åra Be < 30.0 Åra<br>39.0 Åra Be < 10.0 Åra<br>10.0 Åra Be < 100.0 Åra<br>100.0 Åra Be < 100.0 Åra<br>100.0 Åra Be < 1000.0 Åra<br>> 3000.0 Åra                                                                                                    | 1.70<br>1.60<br>2.00<br>2.00<br>2.00 | 2.00<br>2.00<br>2.25<br>3.25<br>2.25 | 2.45<br>2.45<br>2.45<br>2.45<br>2.45<br>2.45           | 2.55<br>2.55<br>2.59<br>2.55<br>2.55<br>2.55 |                                                                                                    |
| <ul> <li>requisitarinate</li> <li>rentechermation</li> </ul>                                   |                                                                                                    | 0°                                   | lençimus                             |                                                        |                                              |                                                                                                    |

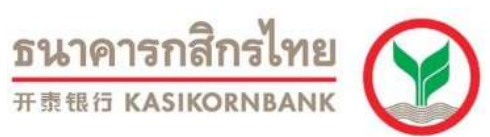

5. เลือกปุ่ม "สร้างแบบฟอร์ม" เพื่อเข้าหน้าจอชำระค่าสินค้าและบริการ

| K                                                                                                    |                                                                                                    | ธนาดารกสีกรไทย                                                                                                    |
|----------------------------------------------------------------------------------------------------|----------------------------------------------------------------------------------------------------|----------------------------------------------------------------------------------------------------|
| K-Expert MyPort K-Cyber Banking                                                                                                    | K-Cyber Invest K-Cyber Trade                                                                                                    | สมัคบก็การ   ดั่งสารใญลส่วนสัง   แลกจากระบบ                                                                                                    |
| 🖬 minda                                                                                                    | Facilya state                                                                                                    | - Application -                                                                                                    |
| สมุนที่การ     มี การณร์จากมีผูส์     มี มัสนอรมัด     มัสนอรมัด     มัสนอรมัด     มัรระดำสันด์านสะบริการ     ช่างระดำสันด์านสะบริการ     ช่างระดำสันด์านสะบริการ     ช่างระดำสันด์านสะบริการ     ช่างระดำสันด์านสะบริการ     ช่างระดำสันด์านสะบริการ     มีสอรีม     มีสอรีม     มีสอรีม     มีสอรีม     มิโครโอมูมส่วนต์ว      มิโครโอมูมส่วนต์ว      มิโครโอมูลส่วนต์ว      มิโครโอมูลส่วนต์ว      มิโครโอมูส่วนต์ว      มิโครโอมูลส่วส่วส่วส่วส่วส่วส่วส่วส่วส่วส่วส่วส่วส | รางวันของกันของกันระบบการ<br>การสร้าง/แก้ไขแนนของไขการเขาเป็นข้างอย่างระทั่งของและบริการที่มีแก้<br>การสร้าง/แก้ไขแนนของไขการเขาเป็นข้างอย่างการ<br>เชื่อ "แก้มางการเขา"<br>เชื่อ "แก้มางการเขา"<br>เชื่องกันจะมางการ<br>การสาระระกับในสารางได้ผู้มี FBIQ ประการการ<br>การสาระระกับในสารางได้ผู้มี FBIQ ประการการ<br>เชื่องกันในสารางไข้<br>เชื่องกันในสารางไข<br>เชื่องกันในสารางไข<br>เชื่องกันสารางไข<br>เชื่องกันในสารางไข<br>เชื่องกันในสารางไข<br>เชื่องกันของกันที่เชื่องกันไข<br>เชื่องกันของกันที่เชื่องกันไข<br>เชื่องกันในสารางไข<br>เชื่องกันในสารางกันไข<br>เชื่องกันในสารางกันของกันขอ | Asonnoversité fueration d'antimonent de fueration de la mais de la mais de la |

กรอกชื่อแบบฟอร์ม / เลือก "ประเภทบริการ" /เลือก "บริษัทที่ต้องการชำระ"
 /เลือกบัญชีที่ต้องการชำระเงิน (กระแสรายวัน หรือ ออมทรัพย์) / ใส่ "รหัสอ้างอิงที่
 1" และ "รหัสอ้างอิงที่ 2" (ถ้ามี) และกดปุ่ม "บันทึกแบบฟอร์มชำระเงิน"

| K                                                                                                    |                                                                                                    | อนาคารถมีกรไทย                                                                                                    |
|----------------------------------------------------------------------------------------------------|----------------------------------------------------------------------------------------------------|----------------------------------------------------------------------------------------------------|
| K-Expert MyPert K-Cyber Banking                                                                                                    | K-Cyber Invest K-Cyber Trade                                                                                                    | สมัคญกิกษ์   ตั้งค่ามัฒนตรักษรัว   ออกจากระบบ                                                                                                    |
| <ul> <li>หน่างมัด</li> <li>หน่างมัด</li> <li>การแร้งงารมัญชี</li> <li>มัดนอรดิด</li> <li>ไดนมัน</li> <li>ข้ารแต่เดิมด้านตรมรักรร</li> <li>ป่านอริงค์และบริการ</li> <li>ป่านอริงค์และสุดค์กรร้างของเรนและ</li> <li>ป่านอริงค์และสุดค์กรร้างของเรนและ</li> </ul>                                                                                                    | ขณณ อุทัมสร์<br>สร้างแบบฟอร์มาปารองงัน<br>กรุณาครณกรัณยุสรีต่องการในช่องสีสาขณต และคร<br>สาขณตรีตออบฟอร์มการว่าจะเงิน<br>ร้อมแหล่อร์ม*<br>ประเภทนรีการ* | กรอกข้อมูลการชำระเงิน<br>อาร์ณุงไม่ปองทีมีเครื่องหมาน '*' ไม้ควมกัน<br>อาร์ณุงไม่ปองทีมีเครื่องหมาน '*' ไม้ควมกัน<br>จากมาร์<br>เป็นของโลก<br>รัฐมีมาร์แต่ไม่ได้เการ์นั่งประกาศัยค์และ |
| <ul> <li>sémins</li> <li>rón</li> <li>K-Web Shopping Cant</li> <li>affleröagsetsséts</li> </ul> Encestant Contestantion Contestantion | มริษัท"<br>จากมัญชี"<br>รนัสสาคมิง "<br>ส่มทั้งสายจา                                                                                                    | Cunsulan                                                                                                    |

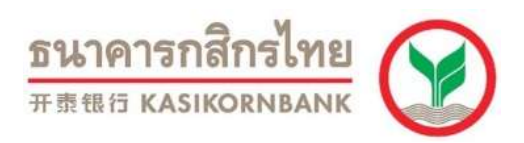

# 7. ระบุ OTP ที่ได้รับจาก SMS และกด "ยืนยัน"

| K-Cyber Banking K-Cyber I                                                                                                    | west K-Cyber Trade สมัตรบริการ รวมรรสสยุโช้งาน ดีอสารออมสสามศร                              | ออกจากระบบ                  |
|----------------------------------------------------------------------------------------------------|---------------------------------------------------------------------------------------------|-----------------------------|
| 9 หน้าหลัก                                                                                                    |                                                                                             | ด็ดต่อธนาคาร                |
| เมษูบริการ<br>6. ความสีมายโตยี                                                                                                    | แบบฟอร์มชาระเงิน - ตรวจสอบการทำรายการ 🛛 👰                                                   | รายการเดิน<br>บัญษีบ้อนหลัง |
| ม บัตรเครติด                                                                                                    | ท่านได้ทำการสร้างแบบฟอร์มซำระเงิน กรุณาตรวจสอบความถูกต้องของซ้อมูลก่อนขึ้นขั้นการทำราชการ 🧕 | ยอดเวินในบัญชี              |
| # โอนเวิน                                                                                                    | รายสะเลียดการสำรายการ                                                                       | ] ข้อมูลบัตรเครติด          |
| 🗟 ข้าระค่าสินค้าและบริการ                                                                                                    | ซื่อเนาเทลร์ม                                                                               | รายการใช้                   |
| ชำระค่าสินค้าและบริการ<br>ชำระบัตรเครด็ตกสิกรไทยของตนเอง<br>ชำระบัตรเครดิตกสิกรไทยของบุคคลอื่น                                                                        | นริมัท<br>จากบัญชิ                                                                          | D420284                     |
| ย เต็มเงิน                                                                                                    | นัญชิเหลงสัญญาเลขที่                                                                        |                             |
| ∄ เซ็ต                                                                                                    | มิพิตชมสา ระบุ OIP ทโดรบจาก                                                                 | SMS                         |
| E K-Web Shopping Card                                                                                                    | กรุณาระบุรนิสรักษาความปลอกภิม SMS-OTP เพื่อขึบขับการปารายกา                                 |                             |
| 🗉 แก้ไขข้อมูลส่วนตัว                                                                                                    | รทัสส้างอิง LWEP                                                                            |                             |
| ข้อมูลบริการ                                                                                                    | รนัสรักษาความปลอกภัย SMS-OTP 🦸 ••••••                                                       |                             |
| <ul> <li>แบบสอบอาม</li> <li>รายละเมียดบริการ</li> <li>มัดรวดำใช้บริการ</li> <li>ดาวม์โลลดแบบพ่อรัม</li> <li>ดาวมที่สุดตามปอย</li> <li>พระอะเป็นครอบรามอื่อ</li> </ul> | ขึ้นยัน 🖉 🍝 ข้อนกลับ                                                                        |                             |
| 🔒 เทคนิคเพื่อความปลอดภัย                                                                                                    |                                                                                             |                             |

8. กดปุ่ม "กลับสู่หน้าแบบฟอร์มซำระเงิน"

|                                                                                            | neest K-Coder Trade stantility                                                                                                    | รามาคารกลิกรไทย<br>อาการ หมุ่มอองผมมะ |
|--------------------------------------------------------------------------------------------|----------------------------------------------------------------------------------------------------|---------------------------------------|
|                                                                                            |                                                                                                    | Contraction of the second second      |
| 🖬 ឈេលវិកា<br>ឈេមូមរំការ<br>🛞 ការជកិចារណ៍ឆ្នាំ                                              | านแห่งรับสำระเงิน                                                                                                    | anamen<br>Diminin<br>Diminin          |
| 🗄 บัตรเตรลีด                                                                               | ผลการฟารายการ สำหนุบเพียนสำหนในเงื่อหลัง                                                                                                    | Princleton O                          |
| € leuilu                                                                                   | n and a subset of the subset of the subset o | 🛱 imaŭanatia                          |
| <ul><li>ข่าระคำสินคำและบริการ</li></ul>                                                    | ชื่อแขบฟอร์ม<br>ประเภทเด็การ                                                                                                    | <ul> <li>รายการใช้</li> </ul>         |
| ชำระค่าสินค้าและบริการ<br>ชำระบัทนคลัดกลักรไทบของตนเอง<br>ชำระบัทนคลัดกลักรไทบของนุคคลอื่น | บใช้ม<br>จากมัญชี<br>นัญชีนอาเมีญญาและที่                                                                                                    | 🗔 jesasže                             |
| สิบเริ่ม                                                                                   | บังนี้อย่างสา                                                                                                    |                                       |
| a de                                                                                       |                                                                                                    |                                       |
| E K-Web Shopping Card                                                                      | 0.                                                                                                    |                                       |
| 🕫 แก้ใชชัญแต่วนตัว                                                                         | กษัณฑ์หน้า<br>มนายฟอร์ประเมษิล                                                                                                    |                                       |
| ร้อมูลปไกรร                                                                                |                                                                                                    |                                       |
| 🖉 annastara                                                                                |                                                                                                    |                                       |
| 🔹 รายละมีของริการ                                                                          |                                                                                                    |                                       |
| i imelitiden                                                                               |                                                                                                    |                                       |
| <ul> <li>สาวระบงสุดแบบเพียร์ม</li> </ul>                                                   |                                                                                                    |                                       |
| · KODUMENDIUUUU                                                                            |                                                                                                    |                                       |
| C INTERNATION                                                                              |                                                                                                    |                                       |
| annianumpertractionenco                                                                    |                                                                                                    |                                       |

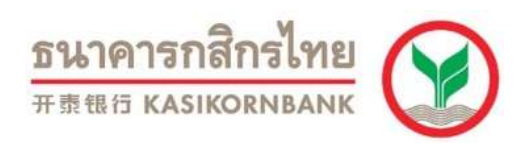

#### <u>การชำระเงิน</u>

- 1. เข้า Internet ไปที่ www.kasikornbank.com
- 2. เลือก "เข้าสู่ระบบ" (ที่มุมบนขวาของหน้าจอ) และเลือก "K-Cyber"
- Log in เข้าระบบ โดยใส่ "รหัสผู้ใช้งาน" และ "รหัสผ่าน" และกดปุ่ม "เข้าสู่ระบบ"

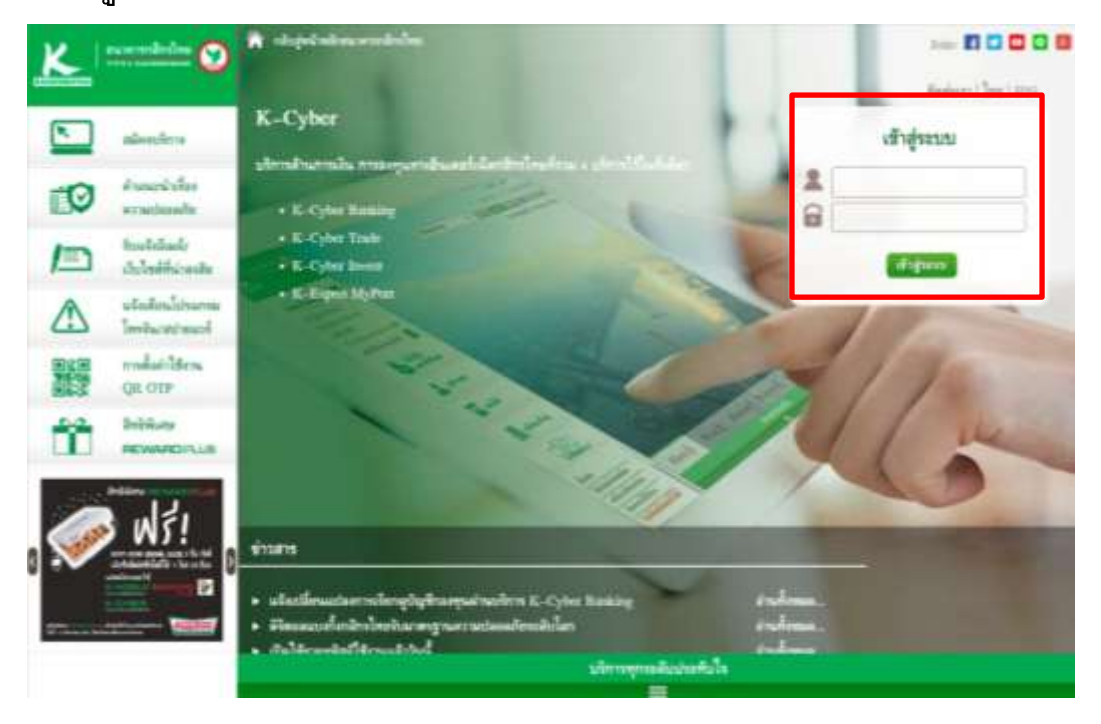

4. เลือกเมนูหลักด้านซ้ายมือชื่อ "ชำระค่าสินค้าและบริการ"

เพื่อแสดงเมนูย่อย เลือกเมนูย่อยด้านซ้ายมือชื่อ "ชำระค่าสินค้าและบริการ"

| K                                                                                                    |                                                                                                    |                                                       |                                      |                                              | 8747P                                        | ารกมีกรไทย                                                                                            |
|----------------------------------------------------------------------------------------------------|----------------------------------------------------------------------------------------------------|-------------------------------------------------------|--------------------------------------|----------------------------------------------|----------------------------------------------|----------------------------------------------------------------------------------------------------|
| A K-Cyber Banking K-Cyber I                                                                                                    | Invest K-Cyber Trate                                                                                           |                                                       | ministere                            | TURNAL                                       | and strength                                 | THE CONTRACTO                                                                                         |
| 🖬 selvedes                                                                                                    | เมืองครายเรื่อง                                                                                                | anni-audia: 05 🕶                                      | anterna 2556,11                      | 0:29 p.m.                                    |                                              | Annuar                                                                                                |
| ระบุปรีการ<br>20 การประเทศรูป<br>20 ประกรรษ<br>20 โรงเรื่อ                                                                                                    | ประกาศ/ ม่างการ                                                                                                | ลิสร์ รายแต่ปลายขึ้น<br>แรกรรดสิทธิ์สิตร์ เพ<br>รอบรา | alan 1+u<br>alansilaan/Aasiliada     | ra ww.K-C.yher.N                             | aakina 🖙                                     | <ul> <li>porruška ubječavaše</li> <li>maluludge</li> <li>lenilutentra</li> <li>špježniminu</li> </ul> |
| <ul> <li>ชาวะสาสารางการ</li> <li>ชาวะสารการ</li> <li>ชาวะสารกรรรรรรรรรรรรรรรรรรรรรรรรรรรรรรรรรรร</li></ul>                                                              | aaawitwa<br>Filosoo<br>* 1,000 Aw                                                                              |                                                       |                                      | เหร็จสางสูง<br>(2.75                         | o 04 ganes 2556                              | A incherentia                                                                                         |
| # skutu                                                                                                    | standuz#1                                                                                                    |                                                       |                                      | าสาโมงสาสตร                                  | : 04 www.2555                                | and another                                                                                           |
| <ul> <li>ส. 198</li> <li>K-Web Shopping Cent</li> <li>มกใจข้อมูลส่วนตัว</li> </ul>                                                                                      | <ul> <li>1.0 åva</li> <li>1.0 åva 5s &lt; 15.0 åva</li> </ul>                                                  | 1.60<br>1.70                                          | 1.95<br>1.95                         | 2.30                                         | 24 often<br>2.55<br>2.55                     |                                                                                                    |
| successorie     successorie     successorie     reactionality     orresting     orresting     orresting     uniquesting     uniquesting     uniquesting     uniquesting | 18.5 km.kt + 30.0 km<br>30.0 km.kt + 50.0 km<br>10.0 km.kt + 100.0 km<br>100.0 km.kt + 100.0 km<br>≥ 5000.0 km | 1.70<br>1.80<br>2.00<br>2.00<br>2.00                  | 2.00<br>2.00<br>2.25<br>2.25<br>2.26 | 2.45<br>2.45<br>2.45<br>2.45<br>2.45<br>2.45 | 2.55<br>2.55<br>2.55<br>2.55<br>2.55<br>2.55 |                                                                                                    |

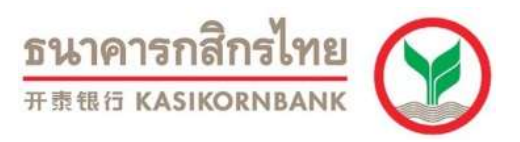

### 5. เลือก แบบฟอร์ม ที่ต้องการชำระ

| K                                                                                                    | <u>ธระ</u> วตุวา<br>= #### #                                                                                                    | รกสิกรไทย                                                                                                    |
|----------------------------------------------------------------------------------------------------|----------------------------------------------------------------------------------------------------|----------------------------------------------------------------------------------------------------|
| K-Expert MyRort K-Cyber Banking                                                                                                    | K-Cyber Invent K-Cyber Trade #Seručnus #Seručnus                                                                                                    | วเหรืว eenannsะบบ                                                                                                    |
| 📟 หน้าหลัก                                                                                                    | ชนมน ลุพับครี                                                                                                    | <b>Assessment</b>                                                                                                    |
| เห็นปรีการ     เการบริหารบัญชี     เมืองเอาอิต     มัตรแอาอิต     รักระเจ้าสินเกินแระบริการ     ช่าระจาสินเกินแระบริการ     ช่าระจาสินเกินแระบริการ     ช่าระจาสินเกินแระบริการ     ช่าระบัตรแอรลิตกลักรโทยของตนเอง     ช่าระบัตรแอรลิตกลักรโทยของตนเอง     ช่าระบัตรแอรสิตกลักรโทยของตนเอง     ช่าระบัตรแอรลิตกลักรโทยของตนเอง     ช่าระบัตรแอรสิตกลักรโทยของตนเอง     ช่าระบัตรแอรสิตกลักรโทยของตนเอง     ช่าระบัตรแอรสิตกลักรโทยของตนเอง     ช่าระบัตรแอรสิตกลักรโทยของตนเอง     ช่าระบัตรแอรสิตกลักรโทยของตนเอง     ช่าระบัตรแอรสิตกลักรโทยของตนเอง     ช่าระบัตรแอรสิตกลักรโทยของตนเอง     ช่าระบัตรแอรสิตกลักรโทยของตนเอง     ช่าระบัตรแอรสิตกลักรโทยของตนเอง     ช่าระบัตรแอรสิตกล์ทรงที่จาง | ชาระดำสินต้านตะบริการ<br>ทานสามาระด้างแบบห่อรับ ท้องมือกแบบห่อรับข่าวะค่าสันต้านตะบริการที่มันก็ก็ไว้เพื่อทำรายการขึ้งมีขั้นตอนดังสอไปนี้<br>การตร้าง/แก้ไขแบบฟอร์บา่าจะค่าสันต้านตะบริการ<br>1. เลือกปู่มาสำระแบบฟอร์บา่าจะ และหลอกขัญมา<br>หลัง แก้ไขแบบฟอร์บา่าจะ และหลอกขัญมา<br>เห็นอันนั้นการทำรายการ<br>เห็นอนแปลงหลาง<br>เห็นอันนั้นการที่สามอานริการ<br>1. เลือกแบบบฟอร์ม ที่ต้องการช้าระ<br>เพื่อในเป็นสามอานริการ<br>เสือกแบบปฟอร์ม ที่ต้องการช้าระ<br>เพื่อในเป็นเหลา<br>เพื่อในเป็นรับกัน<br>เสือกแบบปฟอร์ม ที่ต้องการช้าระ<br>เพื่อในเป็นเหลา<br>เพื่อในเป็นระบริการ<br>เพื่อการข้างอยู่ | <ul> <li>turmañu<br/>üquideunie</li> <li>cestinbuiqu</li> <li>sequiveanie</li> <li>sequiveanie</li> <li>tarantie</li> </ul> |
| <ul> <li>ชัยบุลยังไการ</li> <li>มะบะสองราม</li> <li>รามมะเมือดบริการ</li> <li>มัดราดปรับอิการ</li> <li>สารณ์ใหม่สุดกร.</li> <li>สารณ์ใหม่สุดกร.</li> </ul>                                                                                                    | 😭 หร้างมาแห่งร่ม                                                                                                    |                                                                                                    |

6. ระบุจำนวนเงินที่ต้องการชำระ ตามด้วย กดปุ่ม "ชำระเงิน"

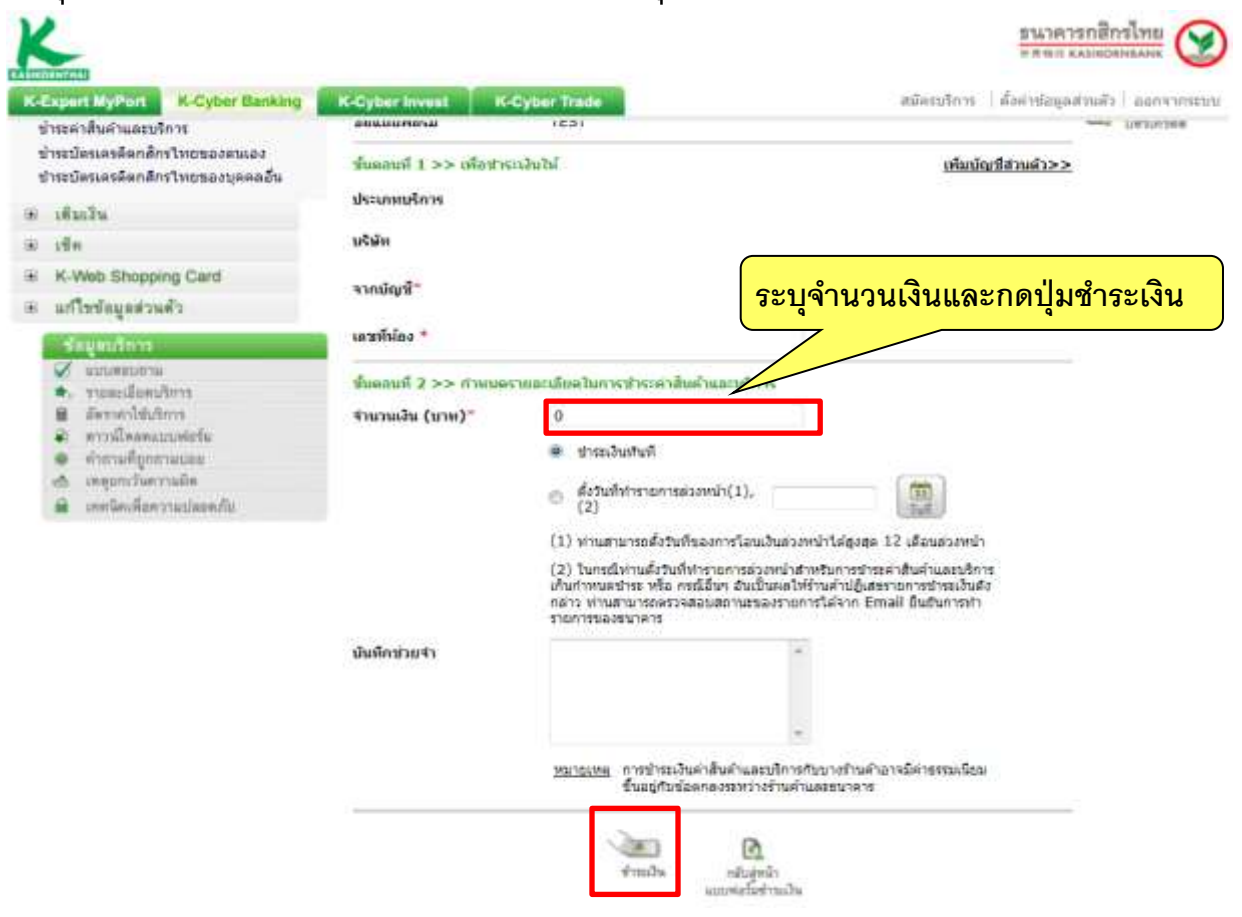

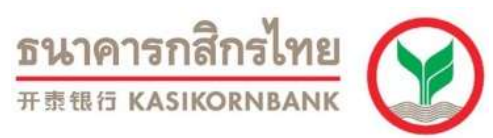

 ระบบจะแสดงข้อมูลให้ตรวจสอบความถูกต้อง เมื่อตรวจสอบเรียบร้อยแล้ว กดปุ่ม"ยืนยัน"

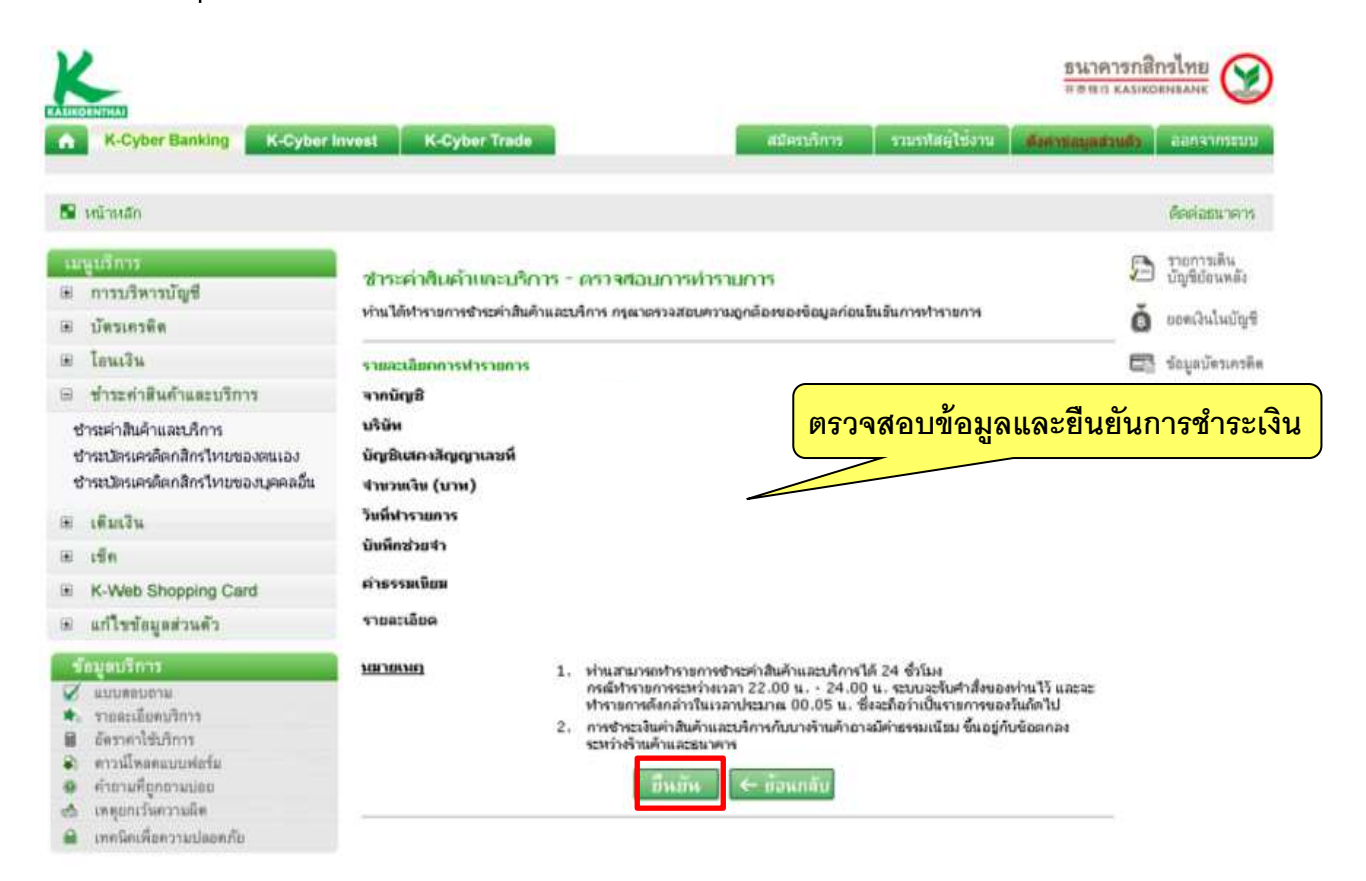

#### 8. ระบบจะส่งหลักฐานการชำระเงินผ่านทางอีเมล

เรียน

เรื่อง แจ้งผลการทำรายการชำระค่าสินค้าและบริการ (สำเร็จ) ตามที่ ท่านได้ทำรายการชำระค่าสินค้าและบริการผ่านบริการ K-Cyber Banking โดยมีรายละเอียด ดังนี้

วันที่ทำรายการ: 04/10/2015 05:58:27 PM. หมายเลขอ้างอิง: BILR151004621308820 ชำระเงินจากบัญชี: เพื่อเข้าบัญชีบริษัท: จำนวนเงิน (บาท): ค่าธรรมเนียม (บาท): บันทึกของท่าน: ได้รับหลักฐานการชำระเงินผ่านทางอีเมล

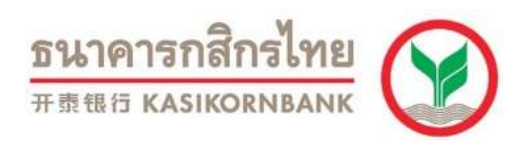

## ขั้นตอนการชำระเงินผ่าน K PLUS (Scan Barcode)

- 1. เปิดแอพพลิเคชั่น K PLUS บนโทรศัพท์มือถือ
- 2. เลือกปุ่ม "สแกน"

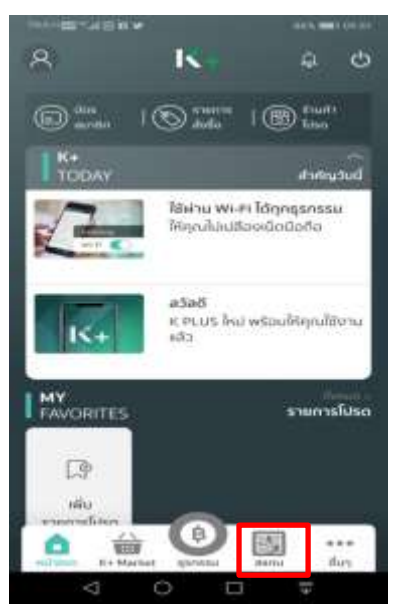

3. หน้าจอโทรศัพท์จะเปิดกล้องขึ้นมา เลือก "สแกนบาร์โค้ด"

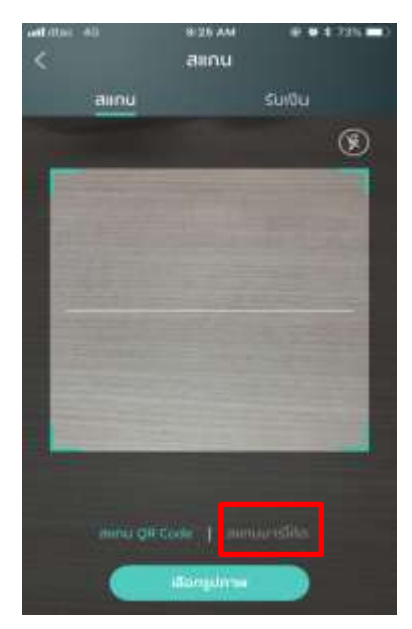

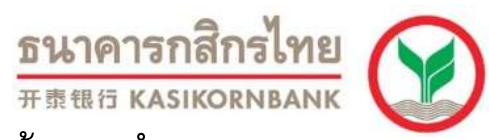

4. ให้นำกล้องไปสแกนที่บาร์โค้ดในใบแจ้งหนี้ที่ลูกค้าต้องการชำระ

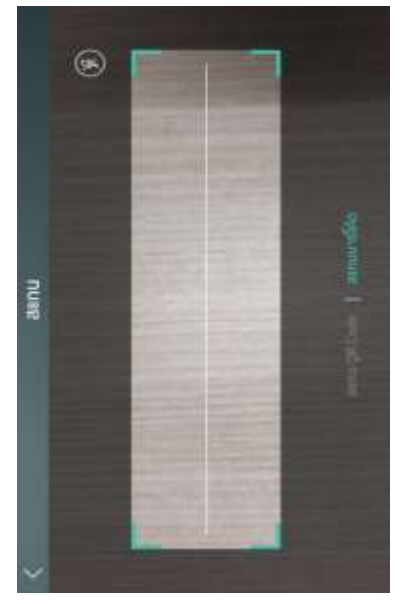

5. ตรวจสอบรายละเอียดรายการที่ชำระ แล้วกดปุ่ม "ต่อไป"

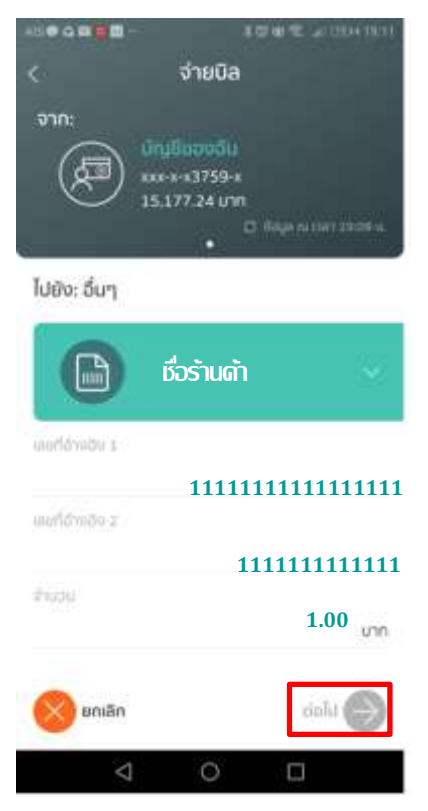

मक्रसत казікопиванк 6. ระบบจะแสดงข้อมูลให้ลูกค้าตรวจสอบความถูกต้องอีกครั้ง เมื่อตรวจสอบ เรียบร้อยแล้วให้กด "ยืนยัน"

ธนาคารกสิกรไทย

| 110.00 +1 CD **                | n <b>y</b>                  | 85% 🗰 x 09.52 |
|--------------------------------|-----------------------------|---------------|
| <                              | ยืนยันการจ่าย               | บิล           |
| $\sim$                         |                             |               |
| (Æ)                            | My Account<br>xxx-x-x1294-x |               |
| ۲                              |                             |               |
|                                |                             |               |
|                                | 111111111111111111          | 1             |
|                                | 1111111111111               |               |
| จำนวน:                         |                             | 1.00 unn      |
| ค่าธรรมเนี                     | ຍມ:                         | 0.00 UNN      |
| กรุณาดรวจสอบ<br>เปลี่ยนแปลงได้ | มข้อมูลให้ถูกต้อง หากมีนเ   | ในสวดไปสามารถ |
| บันทึกช่วยจำ                   | n                           | ~             |
|                                |                             |               |
|                                |                             |               |
|                                |                             |               |
|                                |                             |               |
| 🚫 ยกเลิก                       |                             | ຍົບຍັນ        |
|                                |                             |               |
| $\bigtriangledown$             | 0 🗆                         | ÷             |

## 7. ใส่รหัสผ่านเพื่อยืนยันธุรกรรม

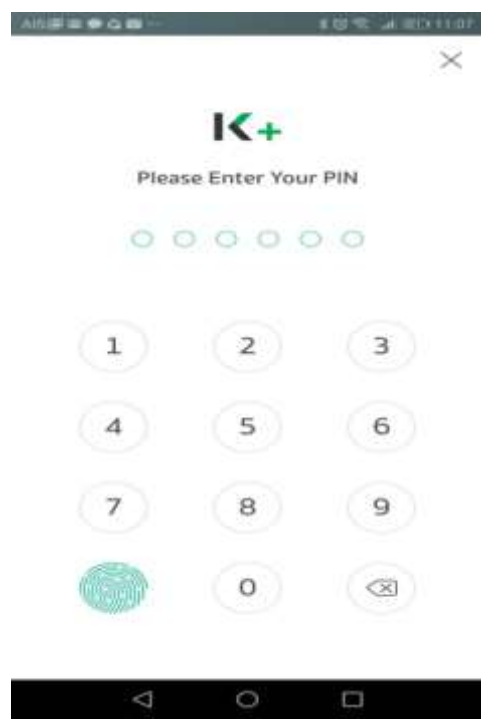

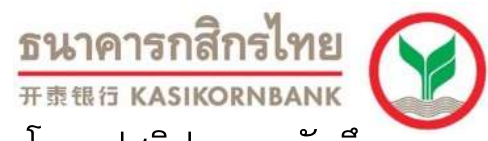

8. ระบบจะแสดงสลิปเพื่อยืนยันผลการชำระบิลสำเร็จ โดยรูปสลิป จะถูกบันทึก โดยอัตโนมัติเข้าอัลบั้มรูปภาพ K PLUS ในโทรศัพท์มือถือ

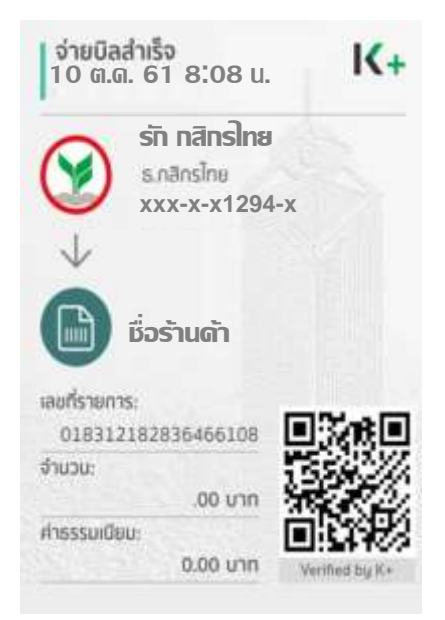

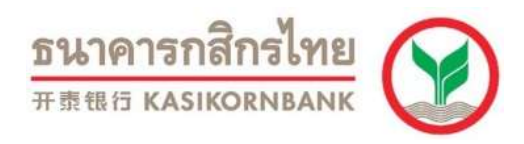

## ขั้นตอนการชำระเงินผ่าน K PLUS (Key-in)

- 1. เปิดแอพพลิเคชั่น K PLUS บนโทรศัพท์มือถือ
- 2. เลือกปุ่ม "ธุรกรรม"

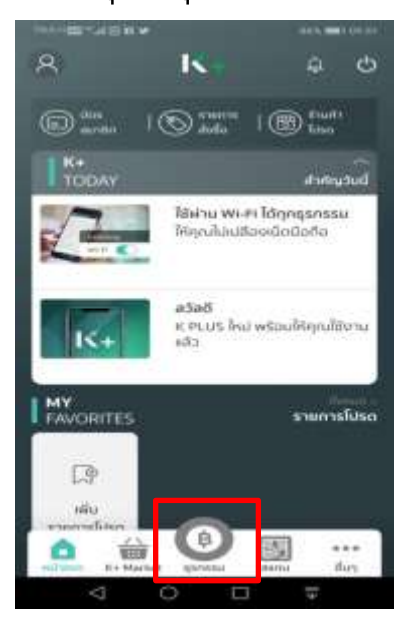

3. ใส่รหัสผ่านเพื่อเข้าสู่หน้าธุรกรรม

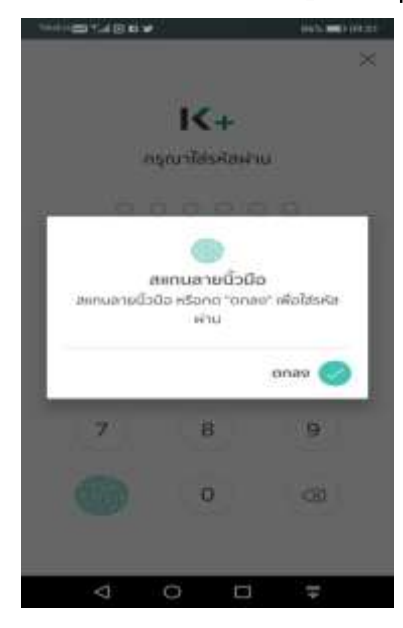

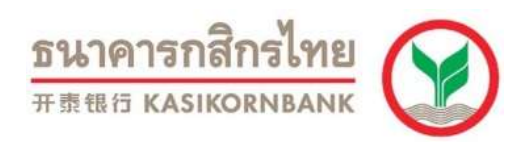

#### 4. เลือก"จ่ายบิล"

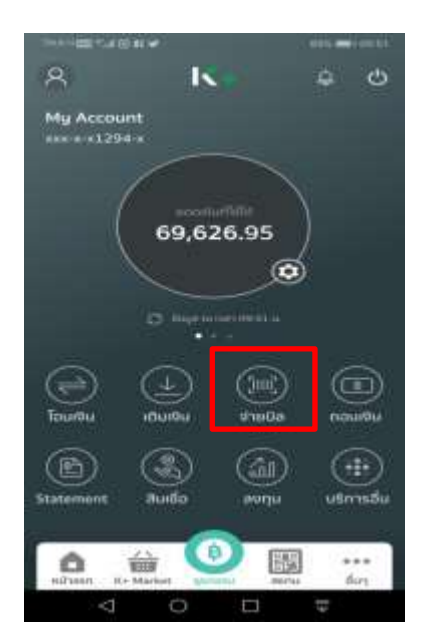

5. พิมพ์ชื่อผู้ให้บริการที่ต้องการชำระในช่อง "ค้นหา"

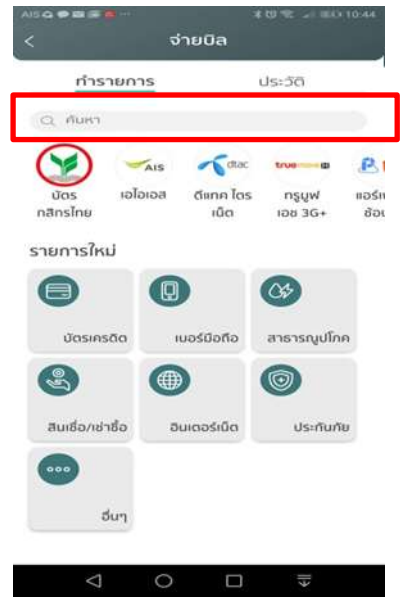

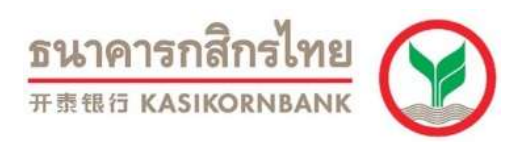

5. เลือกชื่อผู้ให้บริการที่ต้องการชำระ

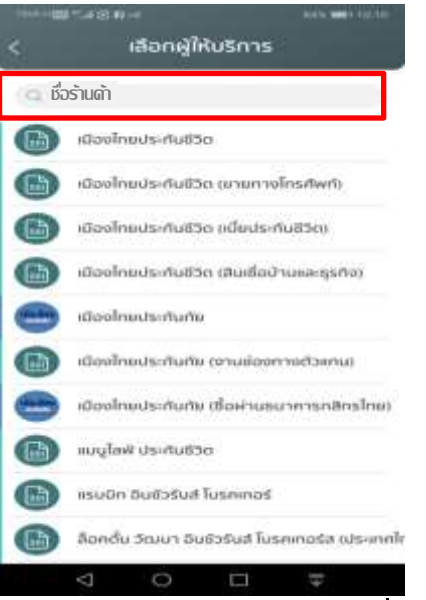

6. กรอกรหัสอ้างอิง/จำนวนเงินที่ต้องชำระ และกดปุ่มต่อไป

|                                                |               | ECHINE ALLER THE       |
|------------------------------------------------|---------------|------------------------|
| <                                              | จ่ายบิล       |                        |
| จาก:                                           |               |                        |
|                                                |               |                        |
| C                                              | 15.177.24 Unn |                        |
|                                                |               | O Regio na com 2000 oc |
| ไปยัง: อื่นๆ                                   |               |                        |
|                                                |               |                        |
| B                                              | ร้านด้า       | 8                      |
| uurfórnitu x                                   |               |                        |
|                                                | 1111          | 1111111111111          |
| และก็อำหลัง z                                  |               |                        |
|                                                |               | 11111111111111         |
| 21000                                          |               | 1.00                   |
|                                                |               | 1.00 unn               |
| 80150                                          |               | risk 🔿                 |
| Contain and and and and and and and and and an |               |                        |
| $\triangleleft$                                | 0             |                        |

<mark>ธนาคารกสิกรไทย</mark> #ฐินิธ หลรเหดาบอลทห 7. ระบบจะแสดงข้อมูลให้ลูกค้าตรวจสอบความถูกต้องอีกครั้ง เมื่อตรวจสอบ เรียบร้อยแล้วให้กด "ยืนยัน"

| 739.32 +1 CER ***    | # © FI ¥                            | 85% 🗰 ) 09:52       |
|----------------------|-------------------------------------|---------------------|
| <                    | ยืนยันการจำ                         | ยบิล                |
|                      |                                     |                     |
| (Æ                   | My Account                          |                     |
| $\sim$               | /                                   |                     |
|                      | )<br>ชื่อร้านด้า                    |                     |
|                      | 11111111111111                      | 111                 |
|                      | 11111111111111                      |                     |
| จำนวน                |                                     | 1.00 unn            |
| ค่าธรร               | บเนียม:                             | חרט 0.00            |
| កទុណាចទង<br>លេងមហាបរ | จสอนมีอนูลให้ถูกต้อง หากมี<br>เงได้ | นมันหร้วง:ไม่สามารก |
| บันทึกช่ว            | ยจำ                                 | ~                   |
|                      |                                     |                     |
|                      |                                     |                     |
|                      |                                     |                     |
| <b>N B</b>           | แลิก                                | ยืนยัน 🥏            |
|                      |                                     |                     |
| 15                   |                                     | +                   |

8. ระบบจะแสดงสลิปเพื่อยืนยันผลการชำระบิลสำเร็จ โดยรูปสลิป จะถูกบันทึก โดยอัตโนมัติเข้าอัลบั้มรูปภาพ K PLUS ในโทรศัพท์มือถือ

| จ่ <b>ายบิลส่าเร็จ</b><br>10 ต.ด. 61 8:08 น.       | K+           |
|----------------------------------------------------|--------------|
| <b>รัก กสิกรไทย</b><br>ร.กลิกรไทย<br>xxx-x-x1294-x |              |
| 🗸 🕼 ເຊັ່ວຮ້ານດ້າ                                   |              |
| เลขที่รายการ:<br>018312182836466108 🔳              | 3/18.0       |
| จำนวน:<br>.00 บาท                                  | 04           |
| ศาธรรมเดียน:<br>0.00 บาท พ                         | withed by K+ |